## Handleiding voor het bekijken van de diensten van de Zendingskerk in de Paastijd via de website

- 1. Ga naar www.zendingskerk.nl
- 2. Kijk onder 'Kerkdiensten', bij de datum van 7 april (zie rode cirkels)

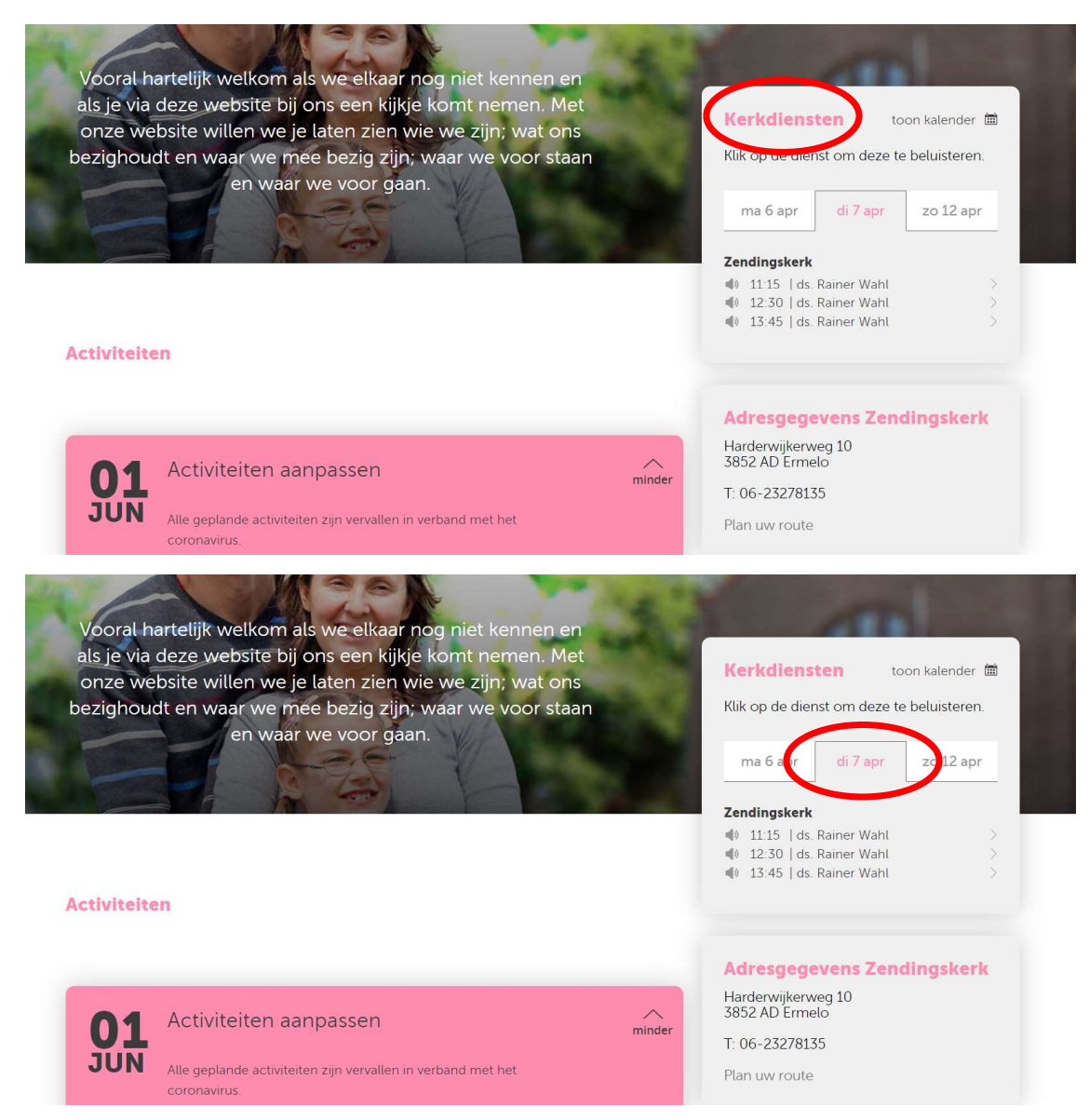

 Klik op 11:15 | ds. Rainer Wahl voor de dienst van donderdagavond (Witte Donderdag)

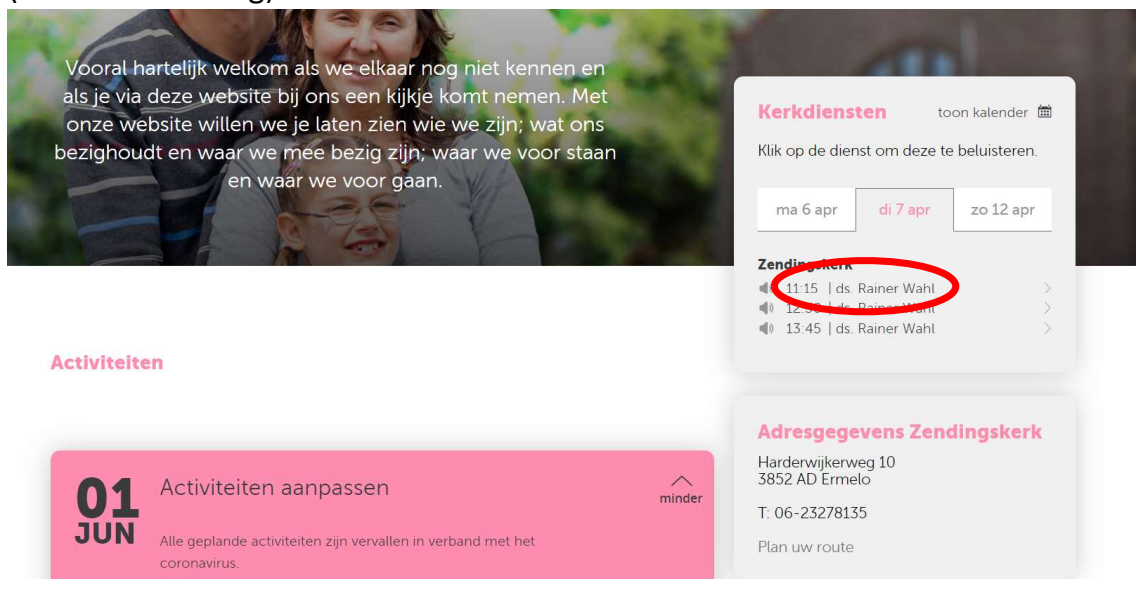

of

4. Klik op 12:30 | ds. Rainer Wahl voor de dienst van vrijdagavond (Goede Vrijdag)

of

- 5. Klik op 13:45 | ds. Rainer Wahl voor de dienst van zaterdagavond (Stille Zaterdag)
- Nadat op een van de diensten is geklikt (hierboven bij stap 3, 4 of 5) komt u op een webpagina waarin een zwarte rechthoek staat met in het midden een driehoekje.

## Om de dienst te bekijken klik dan op het driehoekje.

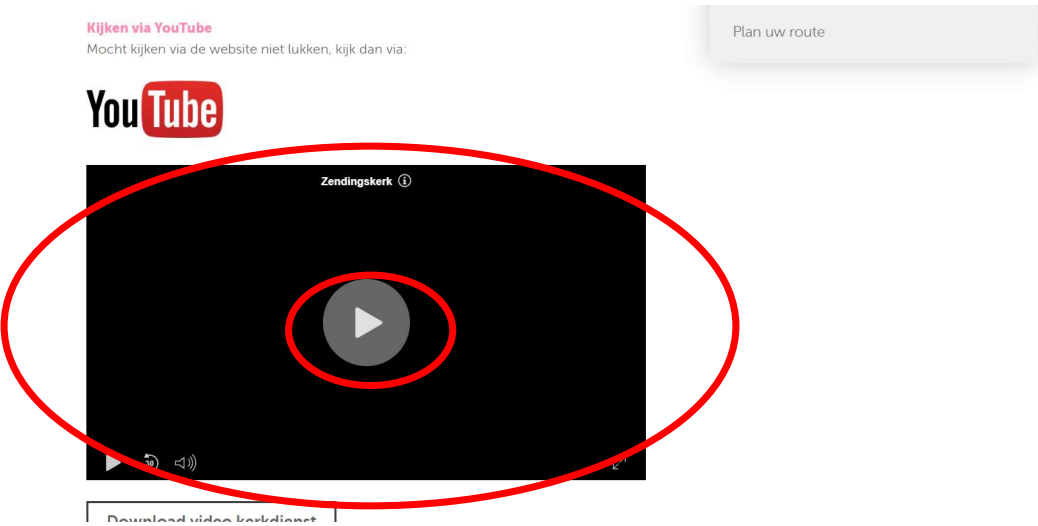

7. Als u het op een **groter scherm** wilt zien, klikt u rechtsonder in het beeld op de pijl die naar rechtsboven en linksonder wijst:

| <b>Kijken via YouTube</b><br>Mocht kijken via de website niet lukken, kijk dan via: | Plan uw route |
|-------------------------------------------------------------------------------------|---------------|
| You Tube                                                                            |               |
| Zendingskerk 🛈                                                                      |               |
|                                                                                     |               |
|                                                                                     | >             |

- 8. Als u weer terug wilt **van een volledig scherm naar een klein scherm** klikt u op **Esc** (Escape) op uw toetsenbord.
- 9. Als u de dienst wilt **pauzeren** klikt u op de twee verticale streepjes (**II**) linksonder in uw videobeeld. En om weer verder te gaan op het pijltje op dezelfde plaats.

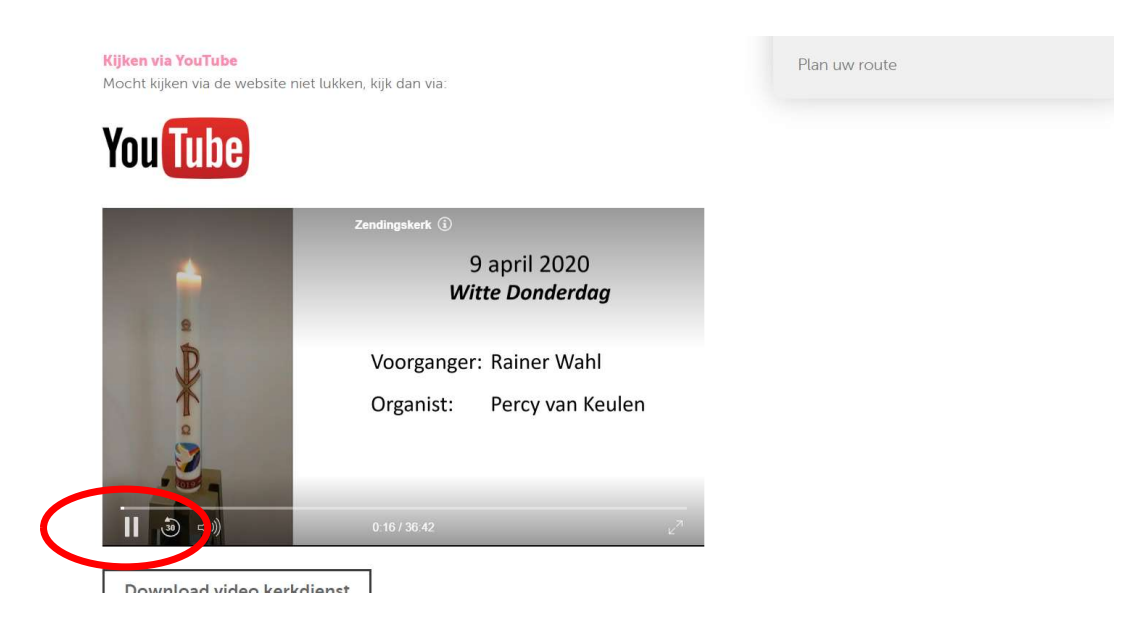